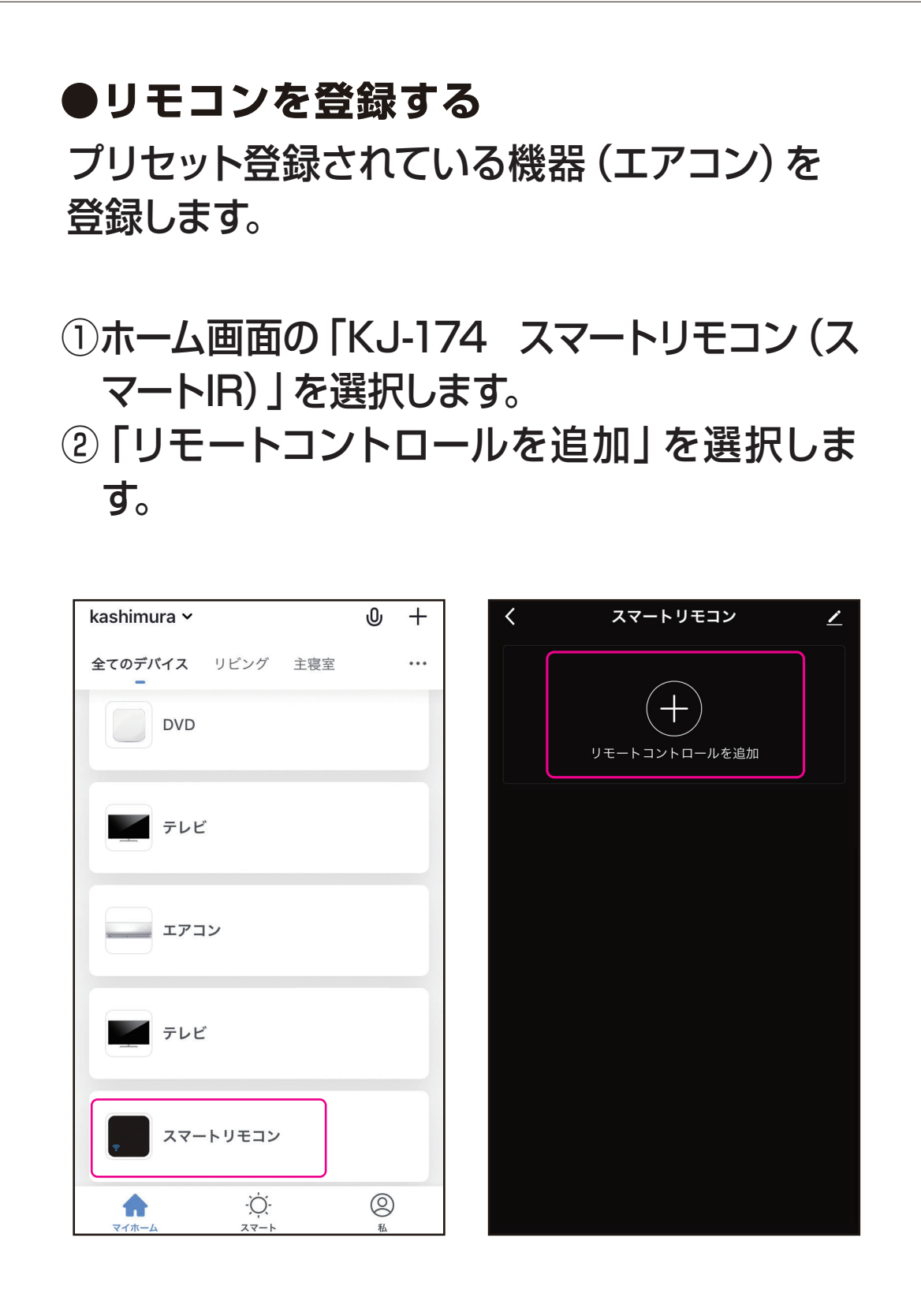

※OSやアプリのバージョンによって画面が異なる 場合があります。

※登録したいリモコンが赤外線操作対応であること をご確認ください。

## ③「エアコン」を選択します。 ④ブランド名を入力し登録したいブランドを選択します。

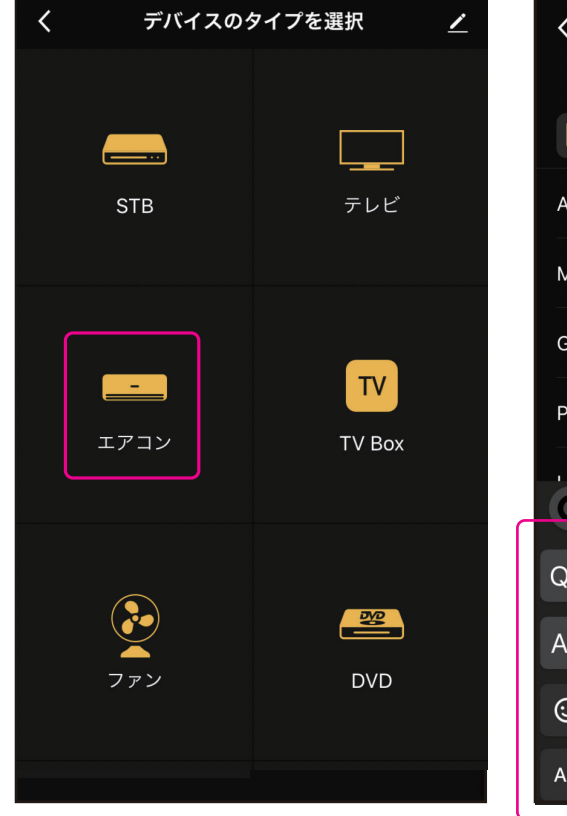

| く ブラン                                                                                                    | ッドを選択 <u>/</u> |
|----------------------------------------------------------------------------------------------------|----------------|
| エアコン                                                                                                    | ブランドを選択        |
| 検索                                                                                                    |                |
| Airmate                                                                                                    | >              |
| Midea                                                                                                    | >              |
| Gree                                                                                                    | >              |
| Pioneer                                                                                                    | >              |
| G                                                                                                    | χ.             |
| $\mathbf{Q}^{1}$ $\mathbf{W}^{2}$ $\mathbf{E}^{3}$ $\mathbf{R}^{4}$ $\mathbf{T}^{5}$ $\mathbf{Y}^{6}$ $\mathbf{U}^{7}$ $\mathbf{I}^{8}$ $\mathbf{O}^{9}$ $\mathbf{P}^{\circ}$ |                |
| A S D F C                                                                                                    | Э Н Ј К L —    |
| ② Z X C V B N M <                                                                                                    |                |
| A 123 🌐 🔪                                                                                                    | 。完了            |

## ⑤ 「スイッチ」 を選択しエアコンが動作するか確 認します。

⑥ 「モード」や「風量」を選択し3つ以上のボタンが動作することを確認します。

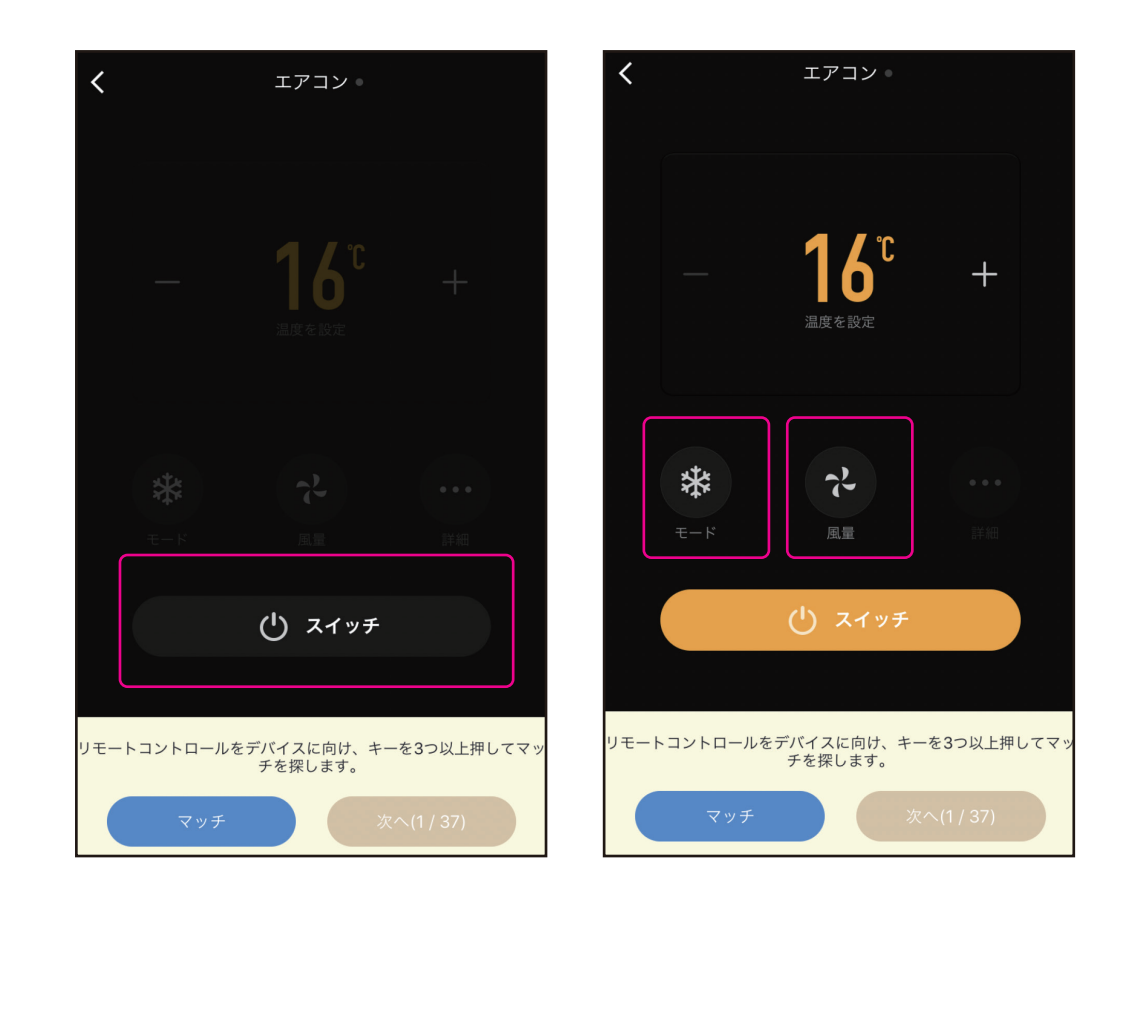

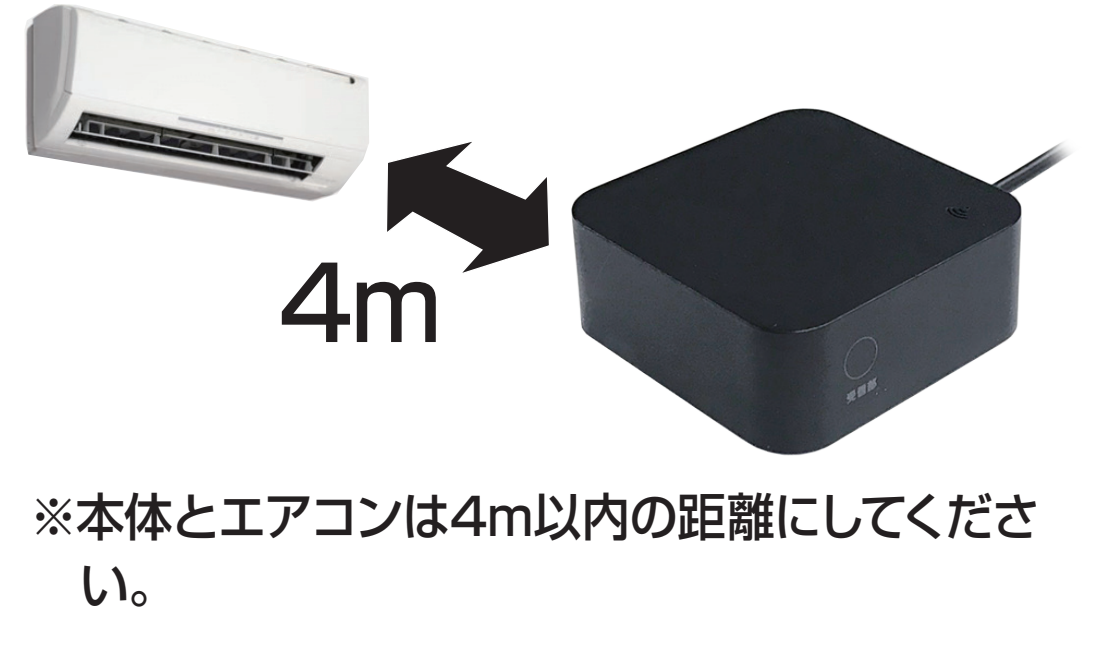

⑦3つ以上のボタンが動作した場合は「マッチ」 を選択し、動作しない場合は「次へ」を選択し 再度3つ以上動作するか確認します。

⑧ 「マッチ」を選択するとリモコン登録が完了し ます。

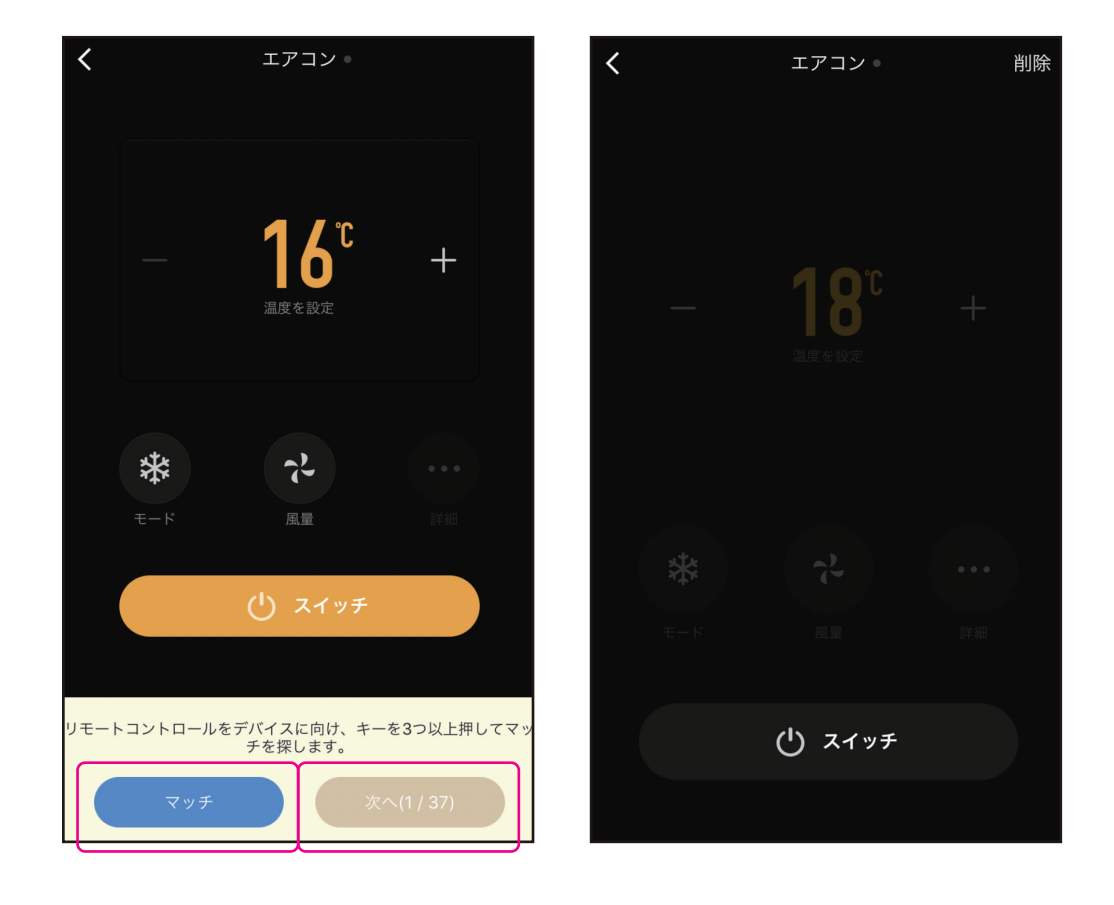